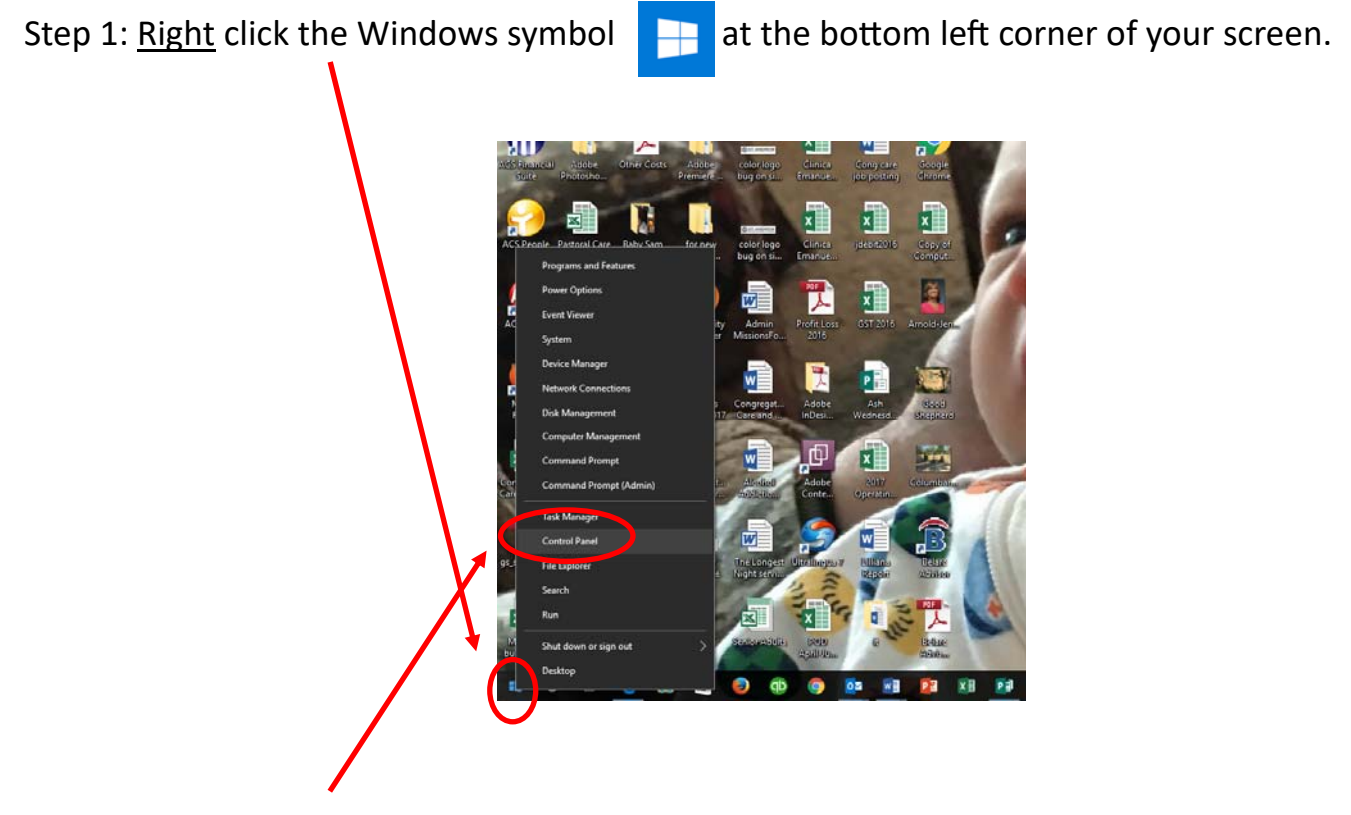

Step 2: Choose Control Panel and left click or enter.

Step 3: Choose Devices and Printers and left click or enter

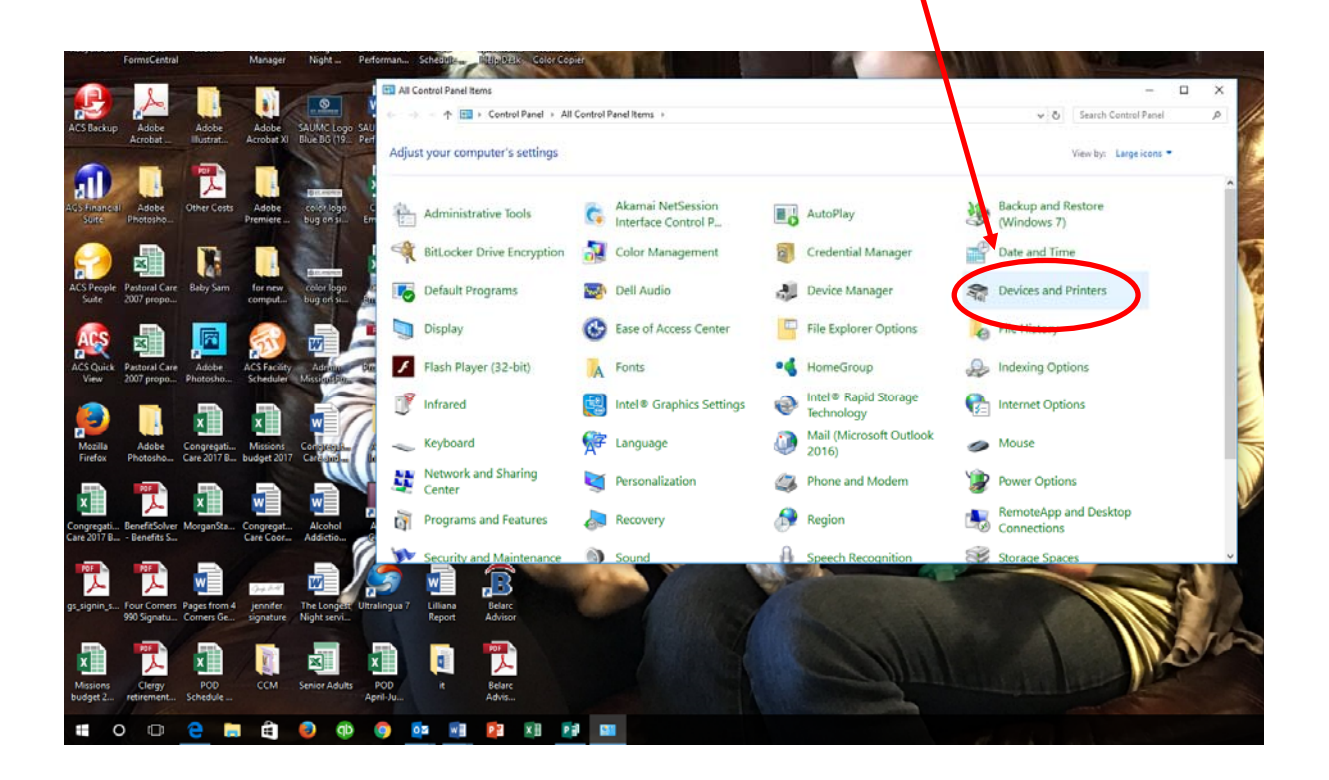

Step 4: Check to see if you have an existing Workroom Color Printer.

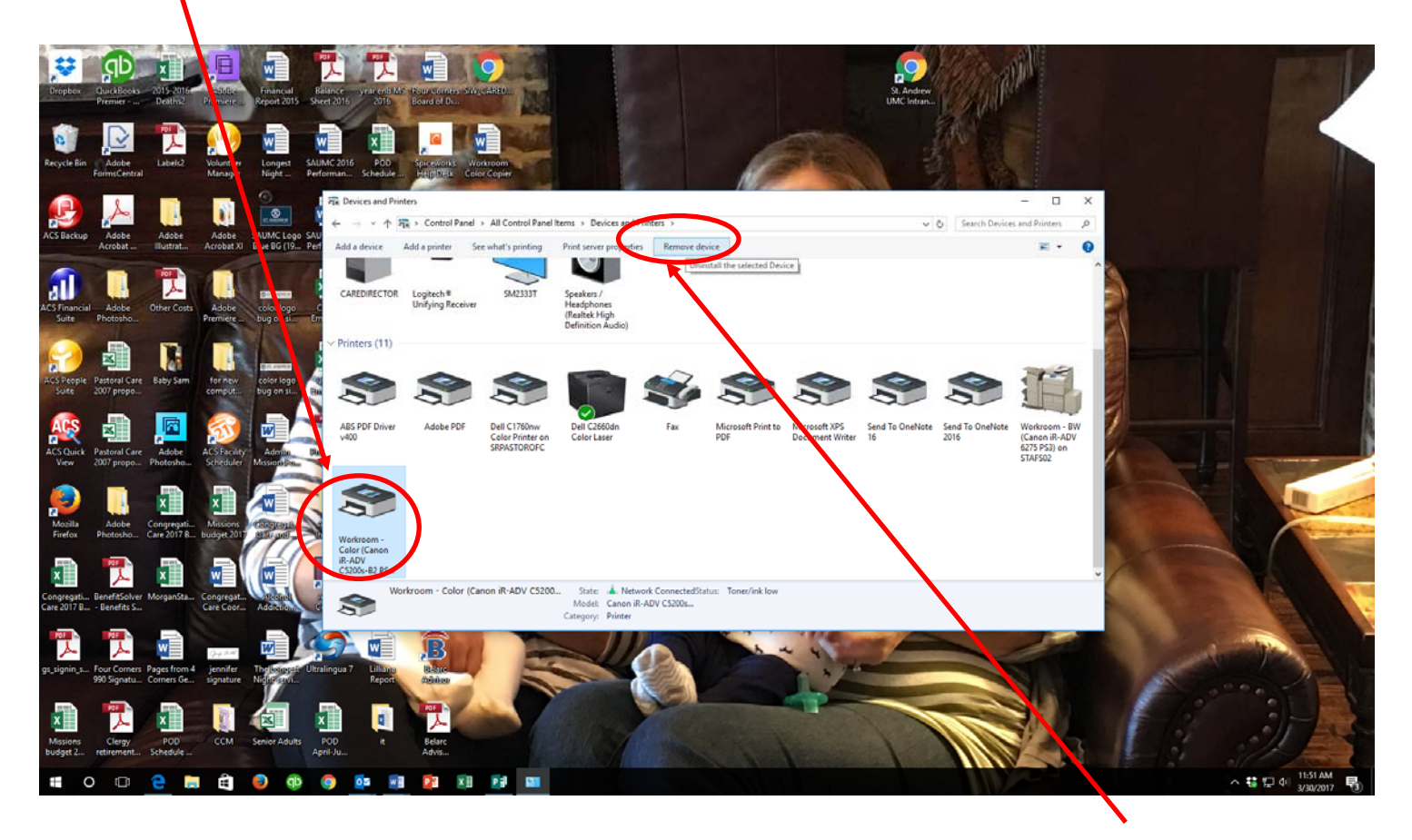

Step 5: If so, and you are not able to print, highlight that printer and click Remove Device.

| 🛫 youthasst (\\staf 🕫    | -       | 270                                        | Pix Devices and Pr | inters         |                     |                    |                 |                       | - 0           | × |
|--------------------------|---------|--------------------------------------------|--------------------|----------------|---------------------|--------------------|-----------------|-----------------------|---------------|---|
| 2016                     | ~ Recen | nt files (20)                              | ← → + ↑            | R Al Come UPA  | nel Items > Device  | es and Printers >  | ~ 0             | 5 Search Devices      | and Printers  | P |
| 2017                     | C       | Prayer Request Stats 2017                  | Add a device       | Add a printer  | )                   |                    |                 |                       |               | 0 |
| Joys & Concerns          | 3       | 3-30-17 Hospital List                      | ~ Devices (5)      | Start 15       | Add Printer Wizard, | which              |                 |                       |               | ^ |
| Dropbox                  | 0       | Prayer Request Stats 2016                  |                    | Luops for      | ritican a printer   |                    |                 |                       |               |   |
| ConeDrive                | 0       | Prayer Request Stats Revised 2016<br>GOALS |                    |                |                     |                    |                 |                       |               |   |
| This PC                  | 5       | 6-24-16 Additional Prayer Requests         |                    |                |                     |                    |                 |                       |               |   |
| Desktop                  | S)      | 6-17-16 Additional Prayer Requests         | DELL E196FP        | Dell USB Entry | PASTCARE            | Speakers (Realtek  | USB RECEIVER    |                       |               |   |
| B Documents              | B       | 6-15-16 Additional Prayer Request          |                    | Keyboard       |                     | Audio)             |                 |                       |               |   |
| Downloads                | 1       | 6-10-16 Additional Prayer Requests         | ~ Printers (8)     |                |                     |                    |                 |                       |               |   |
| Music                    | (1)     | 6-8-16 Additional Prayer Requests          |                    |                |                     |                    |                 |                       |               |   |
| Fictures                 | 1       | 5-20-16 Additional Prayer Requests         | -                  | -              |                     | -                  | -               | -                     | -             |   |
| Videos                   | 1       | 5-11-16 Additional Praver Requests         |                    |                |                     |                    |                 |                       |               |   |
| 💶 OS (C:)                | 12      | 5-4-16 Additional Praver Requests          |                    |                |                     |                    |                 |                       |               |   |
| 🛫 users (\\stafs02) (F:) | -       | 5.2.16 All Drawer Persuerts                | Adobe PDF          | Dell Printer   | Fax                 | Microsoft Print to | Microsoft XPS   | Music-Media-700       | Send To OneNo |   |
| 🛫 server_d (\\stafs02)   | -       | A 8 16 Additional Deputs Resources         | 0.00000.000        | E310dw         | 1.185-0             | PDF                | Document Writer | (Canon iPR Svr        | 2013          |   |
| T SHARED (\\STAFS0:      |         | 4-6-10 Additional Prayer Requests          |                    |                |                     |                    |                 | F200 C700 v1.1<br>US) |               |   |
| TEAMS (\\STAFS02)        |         | 4-7-16 Additional Prayer Kequests          |                    |                |                     |                    |                 | 575                   |               |   |
| 🛫 users (\\stafs02) (U:  | 8       | 4-1-16 Additional Prayer Request           | 12                 |                |                     |                    |                 |                       |               |   |
| youthasst (\\stafs02     | 3       | 3-25-16 Additional Prayer Request          |                    |                |                     |                    |                 |                       |               |   |
| - Donna (\\STAF502\/     |         | 3-24-16 Additional Prayer Request          |                    |                |                     |                    |                 |                       |               |   |
|                          | 3       | 3-18-16 Additional Prayer Request          | 13                 | a items        |                     |                    |                 |                       |               |   |
| Network                  |         |                                            | <b>S</b>           | - HEINS        |                     |                    |                 |                       |               |   |
|                          |         |                                            | <0                 |                |                     |                    |                 |                       |               |   |
|                          |         |                                            |                    |                |                     |                    |                 |                       |               | - |
|                          |         |                                            |                    |                |                     |                    |                 |                       |               |   |
|                          |         |                                            |                    |                |                     |                    |                 |                       |               |   |

## Step 6: Next, click Add Printer

Step 7: This is the screen that pops up. Wait for it to load the printers, then select "The printer that I want isn't listed"

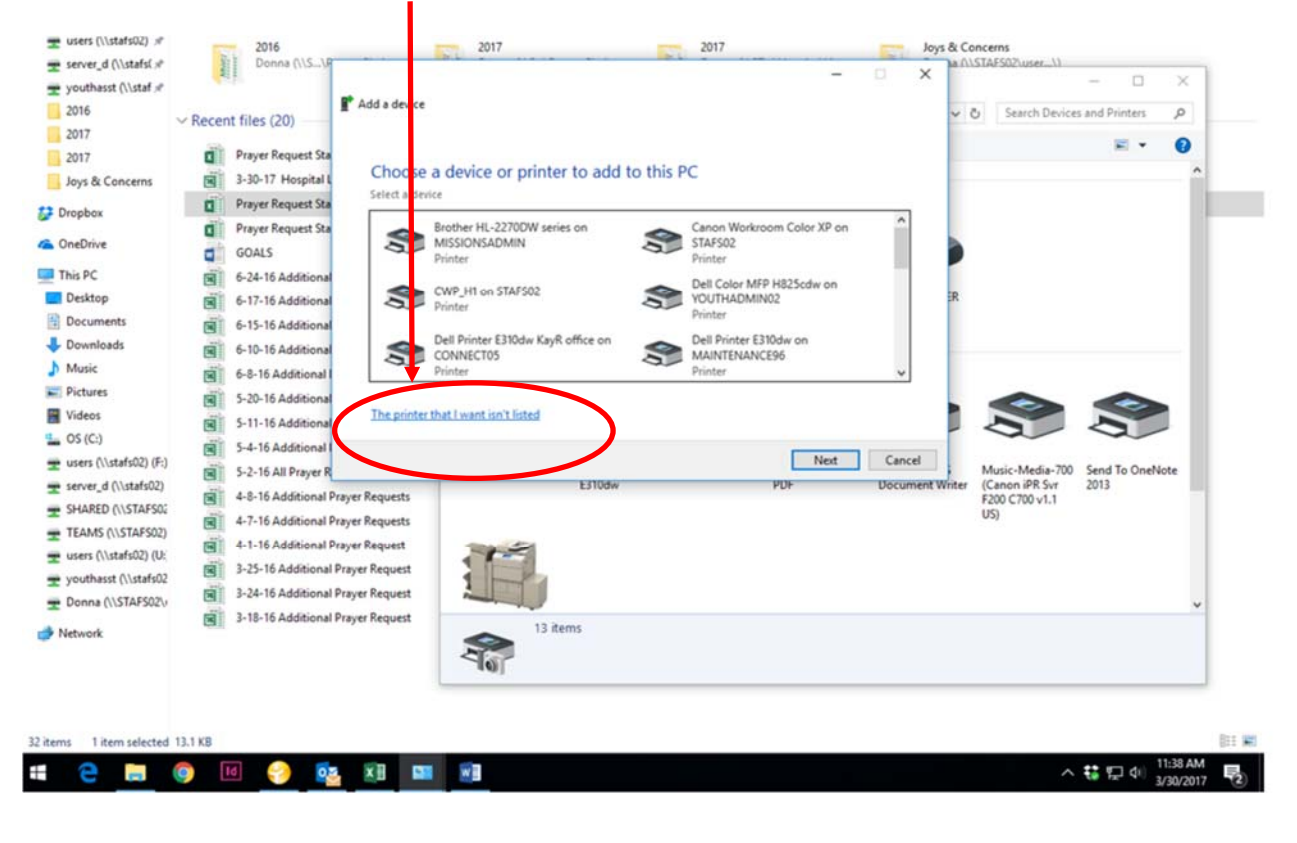

Step 8: Choose "Select a shared printer by name. Then type in the box "\\stafs02.standrewumc.org\Workroom Color"

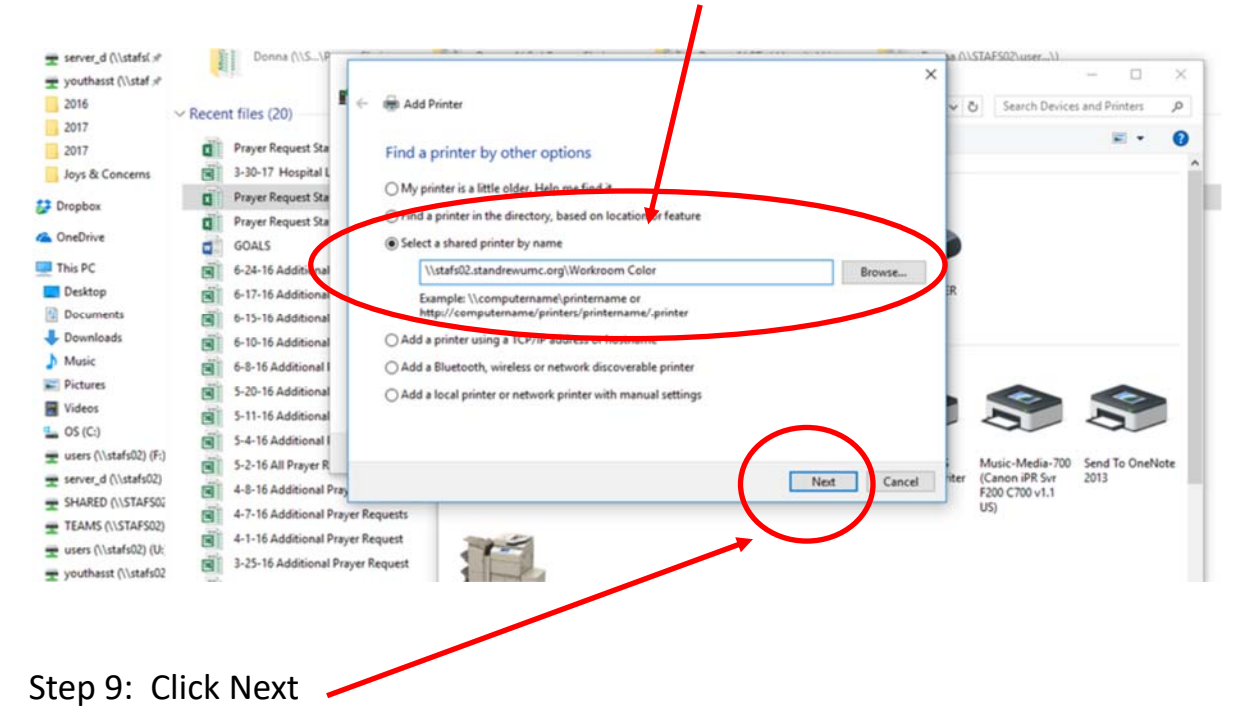

Step 10: You may get this message, if so click install driver and the next box click "Yes"

I

| B 5-0-+                                                                                                    | Drawing Tools Test Box Tools              | Publication1 - Publisher                                                                                                 |                                                    | Jennifer Arnold                       |
|----------------------------------------------------------------------------------------------------|-------------------------------------------|----------------------------------------------------------------------------------------------------|----------------------------------------------------|---------------------------------------|
| File Home Insert Page Design Mailings Review                                                                                                    | View Format Format                        |                                                                                                    |                                                    |                                       |
| Doundaries Rulers                                                                                                    | Graphics Manager                          |                                                                                                    |                                                    |                                       |
| Normal Master Single Two-Page                                                                                                    | Baselines O Page Widt                     | th Arrange Cascade Switch                                                                                                |                                                    |                                       |
| Page Page Spread Fields Scratch Area                                                                                                    | page BQ Selected C                        | Objects All Windows +                                                                                                    |                                                    |                                       |
|                                                                                                    | u Bartan Lautan Bartan Lautan Bartan Laut | an Barrada atan Barrada Barrada atan Barrada                                                                             | an Brinder Bridden Brinder Brinder Bridder Bridder |                                       |
| Pages                                                                                                    | 1                                         | Dagter E Page Tage 1 of College                                                                                          | anten 🚓 (ant Manager (an It a                      |                                       |
|                                                                                                    |                                           | E Hind Annu Annu Annu Annu Annu Annu Annu An                                                                             | State of Alberton                                  |                                       |
|                                                                                                    | R Devices and Printers                    |                                                                                                    | - D X                                              |                                       |
|                                                                                                    | 🗧 🚽 – 🛧 📆 > Control Panel > All Co        | ontrol Panel Items > Devices and Printers >                                                                              | V & Search Devices and Printers P                  |                                       |
|                                                                                                    | Add a device Add a printer                |                                                                                                    |                                                    |                                       |
| Research                                                                                                    |                                           |                                                                                                    | ×                                                  |                                       |
| t +2                                                                                                    | ✓ Devices (4)                             | M Add Printer                                                                                                    |                                                    |                                       |
| and the second second sec |                                           | Find a prin Rimer X                                                                                                    | 1                                                  |                                       |
|                                                                                                    |                                           | ring a print ringer                                                                                                    |                                                    |                                       |
|                                                                                                    |                                           | O My printer Do you trust this printer?                                                                                  | 2                                                  |                                       |
| 10 mm                                                                                                    | CAREDIRECTOR Logitech®<br>Unifying Receiv | Find a print<br>Windows needs to download and instal a software                                                          |                                                    |                                       |
| 2                                                                                                    |                                           | Select a shu driver from the \\Statistic terms of the org computer to print to Workroom color. Proceed and you trust the |                                                    |                                       |
|                                                                                                    | V Printers (11)                           | 1\stafs 1\stafs02.stand_wumc.org computerwindhe network.                                                                 | Browse                                             |                                       |
|                                                                                                    |                                           | http://c Sancel                                                                                                    |                                                    |                                       |
|                                                                                                    |                                           | Add a printer u                                                                                                    |                                                    |                                       |
| 10 <u>8</u>                                                                                                    | 5 5                                       | Add a Bluetoot Cancel                                                                                                    |                                                    |                                       |
| 7                                                                                                    | ADE DOE Driver Adata DDE                  | Add a local printer or network printer with manual settings                                                              | allete Seed To Cashinte Wadware RW                 |                                       |
|                                                                                                    | v400                                      |                                                                                                    | 2016 (Canon R-ADV                                  |                                       |
|                                                                                                    |                                           |                                                                                                    | 62/3 PS3) on<br>STAF502                            |                                       |
| 1                                                                                                    | 4                                         | ſ                                                                                                    | Next Cancel                                        |                                       |
|                                                                                                    |                                           |                                                                                                    |                                                    |                                       |
|                                                                                                    | 9                                         |                                                                                                    | ·                                                  |                                       |
| 4                                                                                                    | 15 items                                  |                                                                                                    |                                                    |                                       |
| 7                                                                                                    | 10                                        |                                                                                                    |                                                    |                                       |
|                                                                                                    |                                           | g Free (1974)                                                                                                    | Time .                                             |                                       |
|                                                                                                    |                                           | 2                                                                                                    |                                                    |                                       |
| 10                                                                                                    |                                           | They Stateshold (1) (8                                                                                                   |                                                    |                                       |
| 5                                                                                                    |                                           | 4 Q M Q H Q A A M M A                                                                                                    | 人 12 以中 10.000<br>(1000)                           |                                       |
|                                                                                                    |                                           |                                                                                                    |                                                    | :                                     |
| 4<br>Page: 3 of 6 0.49, 5.59 in. 10 7.30 x 0.69 in.                                                                                                    |                                           |                                                                                                    |                                                    | · · · · · · · · · · · · · · · · · · · |
|                                                                                                    |                                           |                                                                                                    |                                                    | A #3 #1 du 1214 PM                    |
|                                                                                                    |                                           |                                                                                                    |                                                    | 3/30/2017 (3)                         |

Step 11: You're almost done! Click Finish

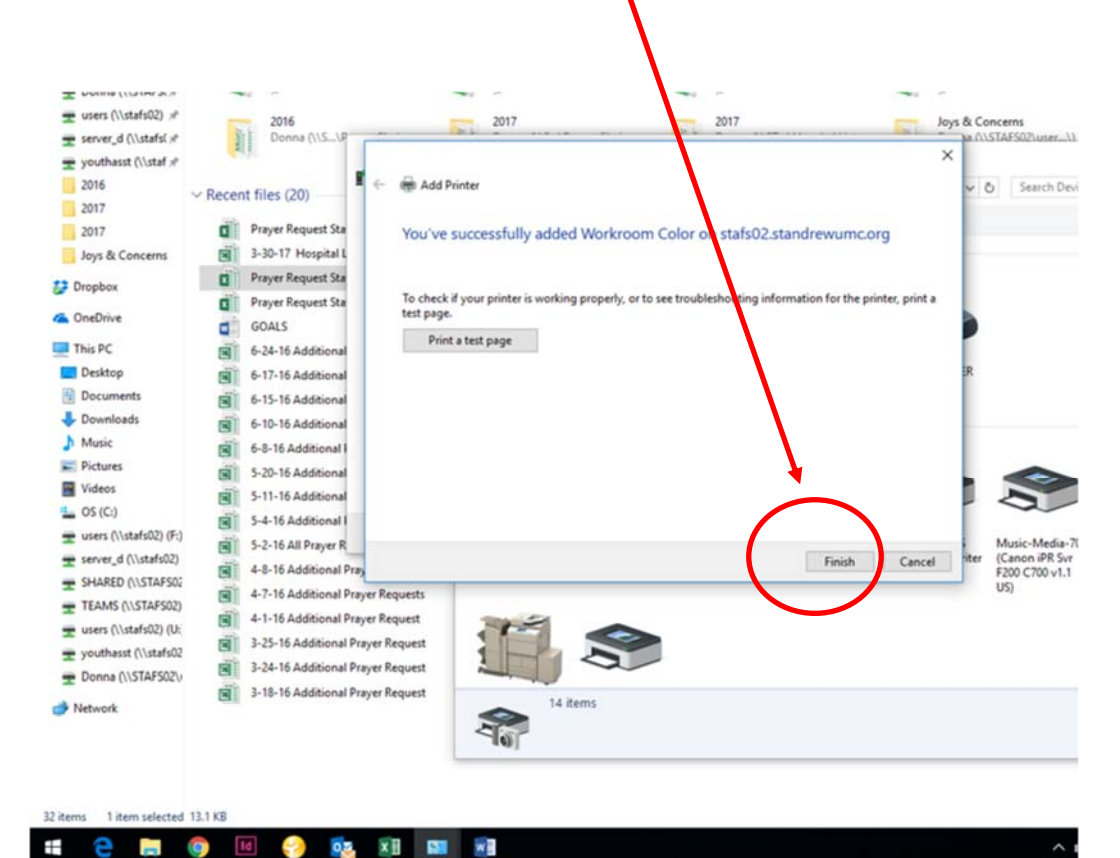

## CONGRATULATIONS!!

## Your printer selection should now look like this for the Workroom Color Printer!

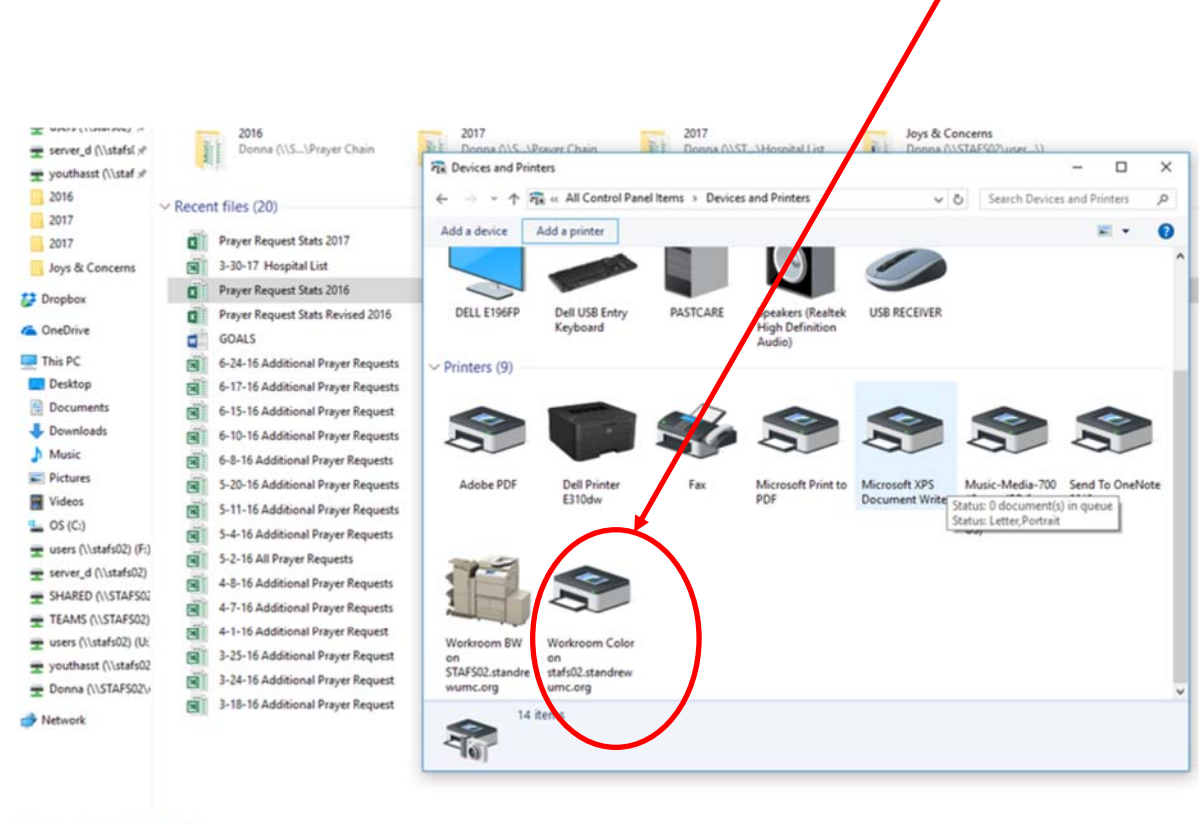

| 32 items | 1 item selecte | ed 13.1 K | В  |   |    |   |   |     |         |                       |
|----------|----------------|-----------|----|---|----|---|---|-----|---------|-----------------------|
|          | е 🚍            | 9         | Id | - | 02 | × | - | × 3 | ^ 👯 🗉 예 | 11:40 AM<br>3/30/2017 |